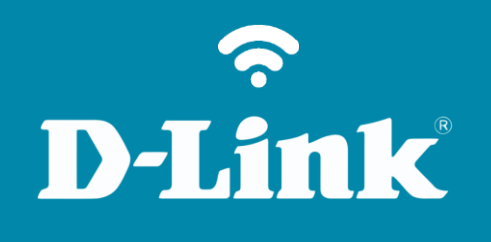

Configuração do Wi-Fi **DI-524** 

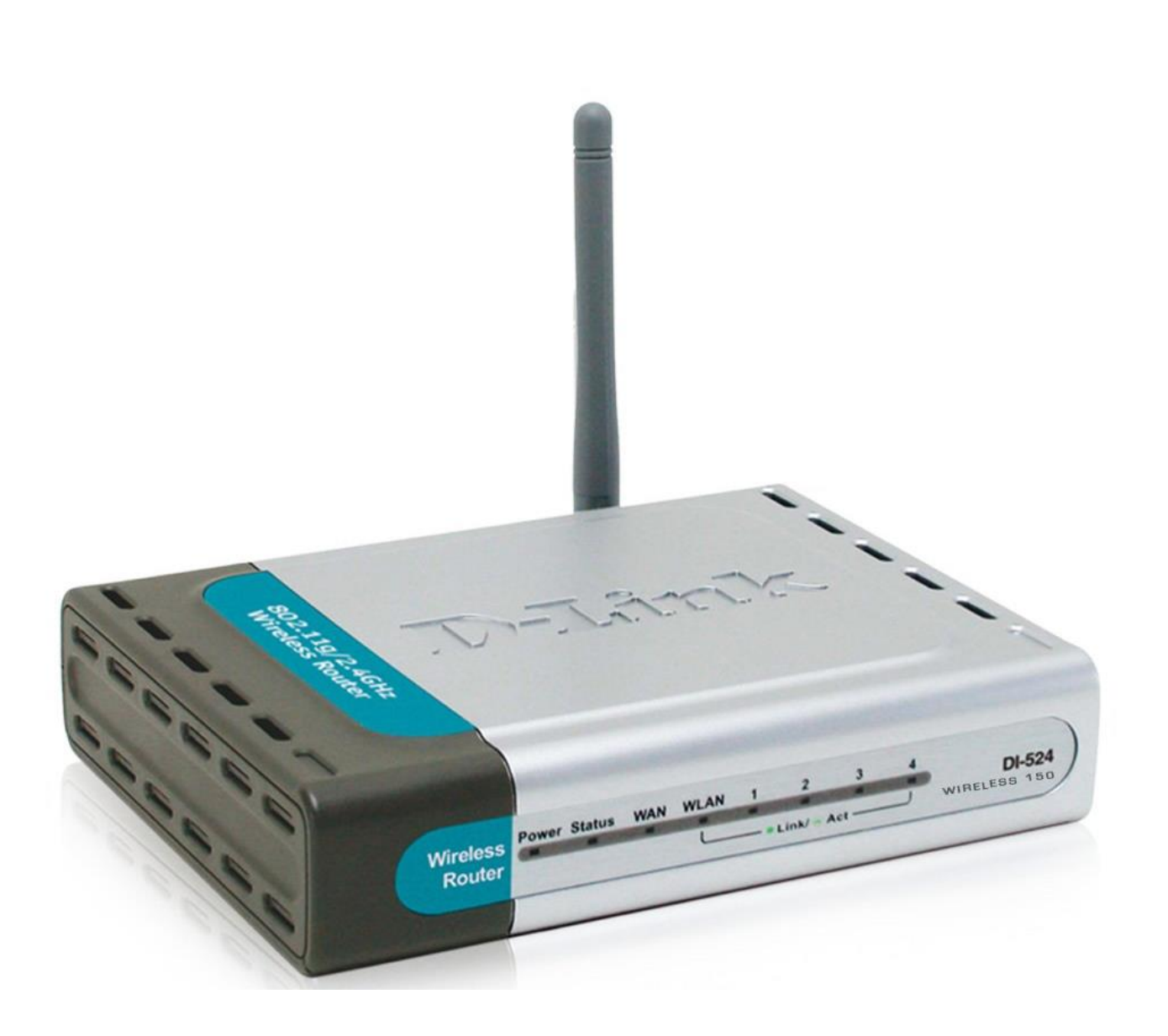

DI-524

## **D-Link**

## Procedimentos para configuração da Rede Wireless

1- Para realizar o procedimento de configuração da rede Wireless um dos computadores deve estar conectado via cabo Ethernet a qualquer porta LAN do DI-524/150.

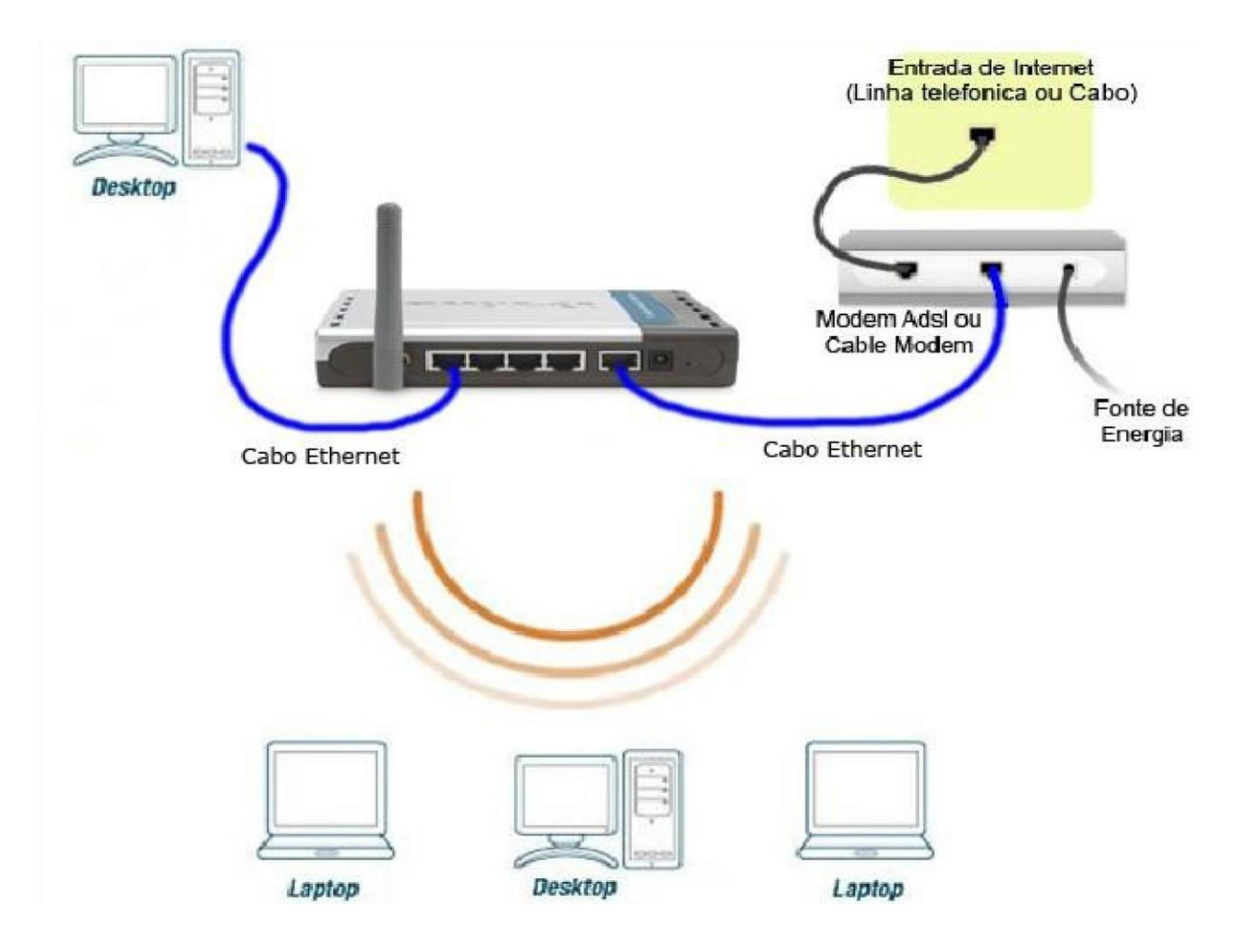

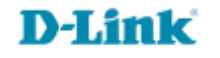

2- Para acessar a página de configuração abra o navegador de internet, digite na barra de endereços <u>http://192.168.0.1</u> e tecle **Enter** 

OBS: Para realizar estes procedimentos não é necessário estar conectado à internet.

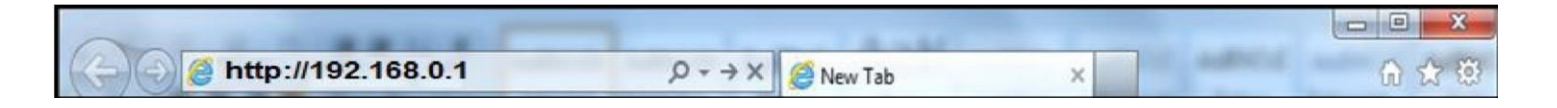

Logo em seguida abrirá uma janela de autenticação.

| Enter Net | work Passwo                              | rd          | ? ×  |  |  |
|-----------|------------------------------------------|-------------|------|--|--|
| <b>?</b>  | Please type y                            |             |      |  |  |
|           | Site:                                    | 192.168.0.1 |      |  |  |
|           | Realm                                    | DI-524      |      |  |  |
|           | <u>U</u> ser Name                        | admin       |      |  |  |
|           | Password                                 |             |      |  |  |
|           | Save this password in your password list |             |      |  |  |
|           |                                          | Ca          | ncel |  |  |
|           |                                          |             |      |  |  |

User Name: admin Password: (Deixe o campo em branco)

Clique em **Ok**.

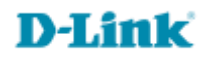

3- Com a tela de configuração aberta clique em **Home** na parte superior e no botão **Wireless** localizado à esquerda da página.

| Home Miles                     | head            | Teele             | Status                | Ma |
|--------------------------------|-----------------|-------------------|-----------------------|----|
| Home Adva                      | ncea            | 10015             | Status                | ne |
| These are the wireless setting | s for the AP(Ac | cess Point) porti | on.                   |    |
| Wireless                       | Enabled         | Disabled          |                       |    |
| Network ID(SSID)               | Dlink           | 0 0100100         |                       |    |
| Channel                        | 6 🗸             |                   |                       |    |
| Security                       | WEP             | +                 |                       |    |
| Authentication Type            | Open Syst       | em 🔘 Shared       | Key 🔘 Both            |    |
| WEP Encryption                 | 64 Bit 🖕        |                   |                       |    |
| Key Mode                       | ASCII 🔶         |                   |                       |    |
| WEP Key 1 🔘                    | 12345           |                   | 1                     |    |
| Key 2 🔘                        |                 |                   |                       |    |
| Key 3 🔘                        | [               |                   |                       |    |
| Key 4 🔘                        |                 |                   |                       |    |
|                                | Input 10 HEX    | characters. (HE)  | (is 0~9, A~F, or a~f) |    |

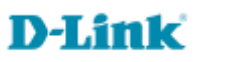

4- Na tela será exibida a tela de configuração da rede wireless. Nessa tela você vai definir o nome da rede, o canal que vai utilizar e o tipo de criptografia. Alterando os seguintes campos:

Wireless: Selecione Enabled Network ID (SSID): Digite um nome para a Rede sem Fio (Ex.: Dlink) Channel: Selecione o canal a ser utilizado (recomendado: 1, 6 ou 11) Security: Selecione WEP Authentication Type: selecione Open System WEP Encryption: Selecione 64 Bit Key Mode: Selecione HEX ou ASCII WEP Key 1: Digite a senha para a Rede sem Fio.

Caso você tenha selecionado **HEX** no campo **Key Mode** crie uma senha de 10 caracteres contendo **Letras** de A~F e **números** de 0~9.

Caso selecione **ASCII** crie uma senha de **5** caracteres alfanuméricos.

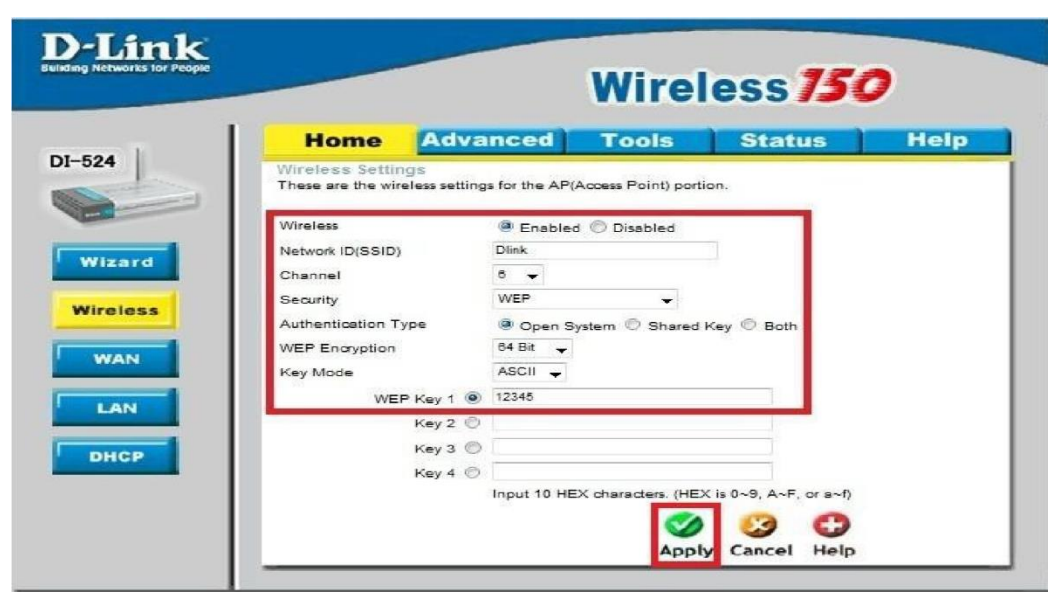

Logo em seguida clique no botão **Apply** para salvar as configurações.

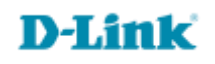

5- Clique no botão **Continue** para continuar.

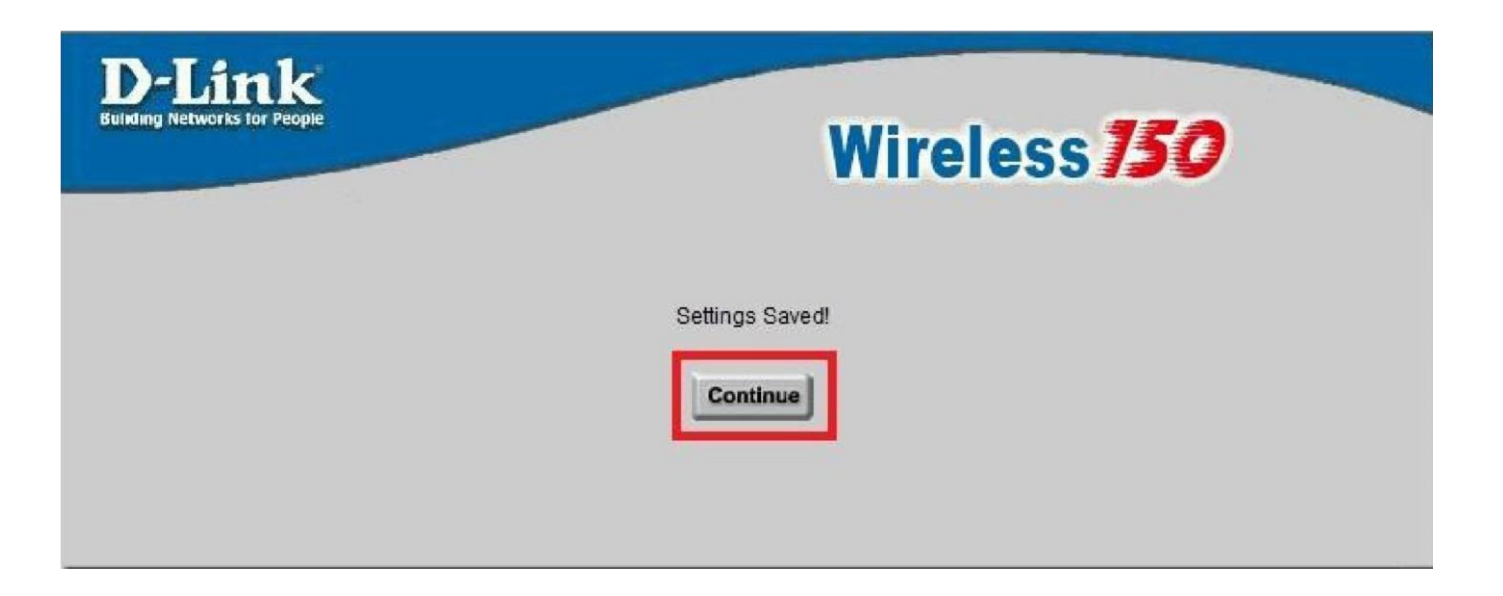

Agora basta localizar a rede sem fio pelo seu computador. De preferência, utilize o software de gerenciamento do seu Sistema Operacional.

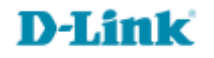

Suporte Técnico www.dlink.com.br/suporte